| ΟΝΟΜΑΤΕΠΩΝΥΜΟ: |   |
|----------------|---|
| HMEPOMHNIA:    | - |
| ТАЕН:          |   |

TMHMA:\_\_\_\_\_

## ΦΥΛΟ ΕΡΓΑΣΙΑΣ

## Logo – Κάνοντας τις πρώτες δοκιμές με τη χελώνα.

#### ΔΡΑΣΤΗΡΙΟΤΗΤΑ 1<sup>η</sup> :

Ανοίξτε το MicroWorlds Pro. Χρησιμοποιείστε τη βοήθεια για να δείτε πως δημιουργούμε μια χελώνα στην επιφάνεια εργασίας.

| Αρχείο Επεξεργα | σία Προβολ | ή Κείμενο Σελίδες Βοήθεια |   |         |   |         |   |
|-----------------|------------|---------------------------|---|---------|---|---------|---|
| 🙆 🚅 🖶 🎒         | <b>e</b>   | * 🖪 🖄 👁 🞜 🛸 😫             | K | 👁 🏯 🔎 🔎 | O | 🗲 🖻 🛍 🗠 | ? |

Δημιουργείστε μια χελώνα στην επιφάνεια εργασίας και παρατηρείστε προσεκτικά τον προσανατολισμό της.

Στο κέντρο εντολών της Logo πληκτρολογήστε την εντολή: **μπ 100** (προσέξτε τον κενό χαρακτήρα μεταξύ των μπ και 100) και πατήστε enter. Με την εκτέλεση της εντολής αυτής τι κάνει η χελώνα;

Στο κέντρο εντολών της Logo πληκτρολογήστε τις εντολές:

στκ

μπ 100

και πατήστε enter. Με την εκτέλεση των εντολών αυτών τι κάνει η χελώνα;

Ποιο νομίζετε ότι είναι το αποτέλεσμα της εντολής **στκ**; \_\_\_\_\_

Ποιο νομίζετε ότι είναι το αποτέλεσμα της εντολής μπ 100;

Στο κέντρο εντολών της Logo πληκτρολογήστε τις εντολές:

# στα

## μπ 100

και πατήστε enter. Με την εκτέλεση των εντολών αυτών τι κάνει η χελώνα;

Ποιο νομίζετε ότι είναι το αποτέλεσμα της εντολής **στα**; \_\_\_\_\_

Πληκτρολογήστε την εντολή **σβγ**. Τι παρατηρείτε; \_\_\_\_\_\_

Ποια είναι τώρα η θέση της χελώνας; \_\_\_\_\_

Ποιο νομίζετε ότι είναι το αποτέλεσμα της εντολής **σβγ**; \_\_\_\_\_

Πληκτρολογήστε τις παρακάτω εντολές:

στκ πι 100 στα πι 100 στκ πι 100 Πως κινείται τώρα η χελώνα; \_\_\_\_\_\_

Σε τι διαφέρει η εντολή **μπ 100** από την εντολή **πι 100**; \_\_\_\_\_

Ποια εντολή θα πληκτρολογήσετε ώστε να σβήσουν τα γραφικά και η χελώνα να τοποθετηθεί στο κέντρο εντολών της Logo με κατεύθυνση προς τα πάνω;

Πληκτρολογήστε τις παρακάτω εντολές:

στκ μπ 100 δε 90 μπ 100

Τι κάνει η χελώνα με την εκτέλεση της εντολής δε 90; \_\_\_\_\_

Μετακινείται από τη θέση της; \_\_\_\_\_

Τοποθετείστε και μια δεύτερη χελώνα στην επιφάνεια εργασίας όχι πολύ κοντά στην πρώτη.

\_\_\_\_\_

Πληκτρολογήστε τις παρακάτω εντολές:

στκ μπ 100 δε 45 μπ 100

Παρατηρείστε τις διαφορές μεταξύ του ίχνους που αφήνουν οι δύο χελώνες. Γιατί συμβαίνει αυτό; \_\_\_\_\_

Μπορείτε να σημειώσετε στο παρακάτω σχήμα τις αντίστοιχες γωνίες;

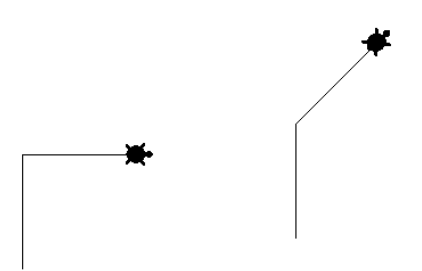

Στη συνέχεια διαγράψτε την χελώνα που δημιουργήσατε τελευταία και σβήστε τα γραφικά.

\_\_\_\_\_

Πληκτρολογήστε τις παρακάτω εντολές:

σβγ στκ μπ 100 αρ 90

Τι κάνει η χελώνα με την εκτέλεση της εντολής αρ 90; \_\_\_\_\_

Μετακινείται από τη θέση της; \_\_\_\_\_

Σε τι διαφέρει η εντολή αρ 90 από την εντολή δε 90; \_\_\_\_\_

### ΔΡΑΣΤΗΡΙΟΤΗΤΑ $2^{\eta}$ :

Δίνοντας τις κατάλληλες εντολές στη χελώνα προσπαθήστε να δημιουργήσετε τα γράμματα: Ι, Γ, Π, Ε.

Στη συνέχεια συμπληρώστε τον παρακάτω πίνακα:

| Γράμμα | Εντολές |
|--------|---------|
|        |         |
|        |         |
|        |         |
|        |         |
| Г      |         |
|        |         |
|        |         |
|        |         |
| П      |         |
|        |         |
|        |         |
|        |         |
| E      |         |
|        |         |
|        |         |
|        |         |

# ΔΡΑΣΤΗΡΙΟΤΗΤΑ $3^{n}$ :

Δημιουργείστε τα παρακάτω σχήματα:

| ΣΧΗΜΑ   | ΕΝΤΟΛΕΣ |
|---------|---------|
| <b></b> |         |
|         |         |
|         |         |

#### ΑΞΙΟΛΟΓΗΣΗ

Συμπληρώστε τον παρακάτω πίνακα:

| Εντολή | Αποτέλεσμα |
|--------|------------|
| μπ 50  |            |
|        |            |
| στκ    |            |
| σβγ    |            |
| πι 120 |            |
| στα    |            |
| δε 120 |            |
| αρ 180 |            |